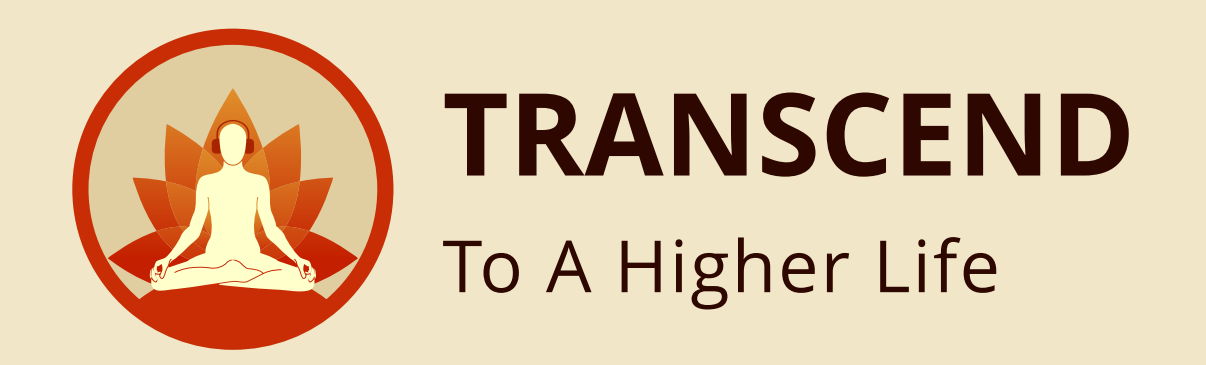

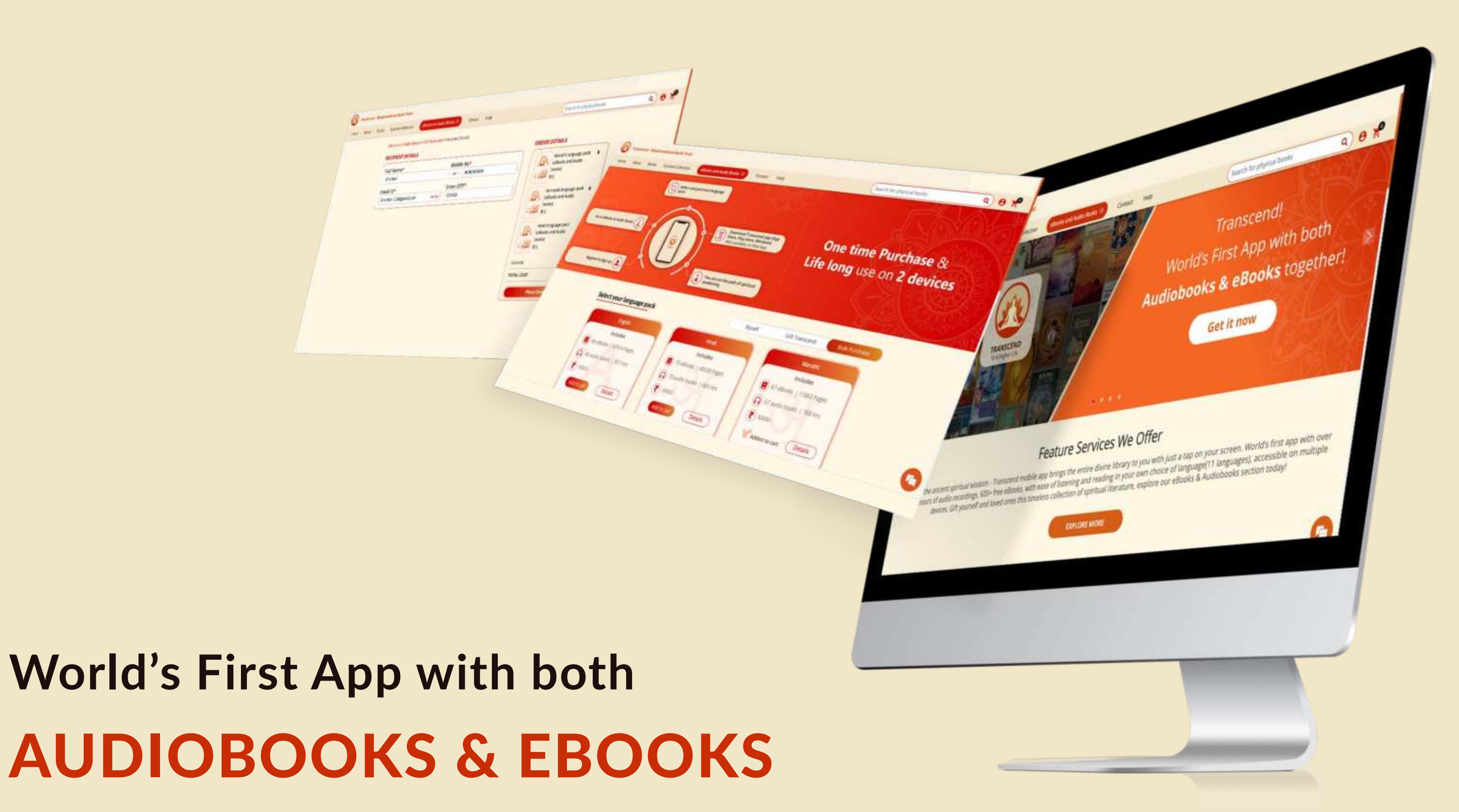

You can now make a bulk purchase for Transcend. Upload an excel with details of all who will avail the Transcend app. Make the payment. Once payment is complete, the recipient users will be intimated on their registered email address with next steps. Corporate or festive gifting has never been easier.

Introducing,

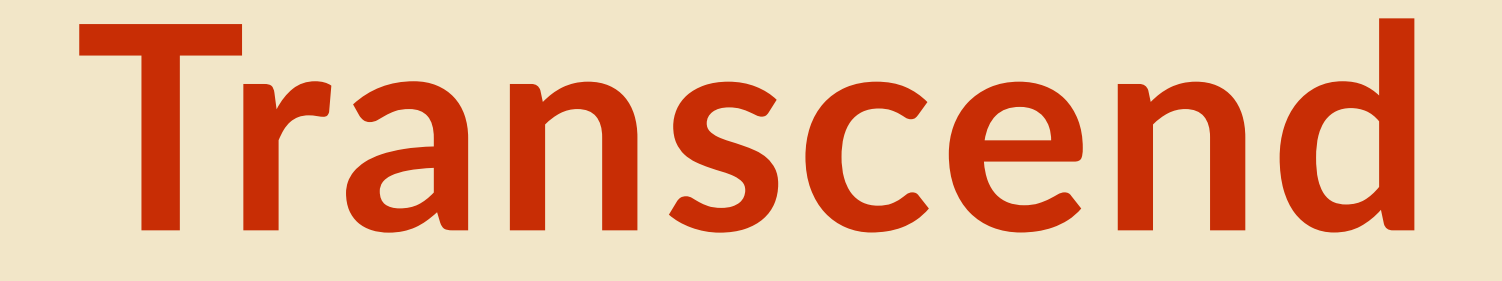

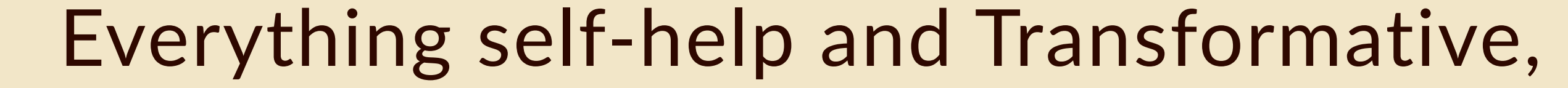

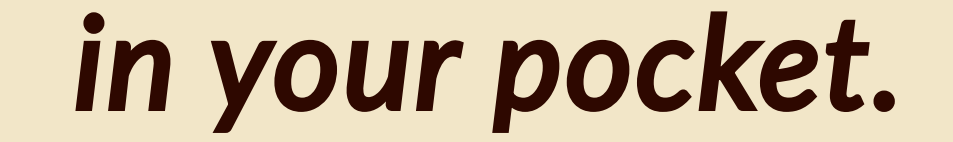

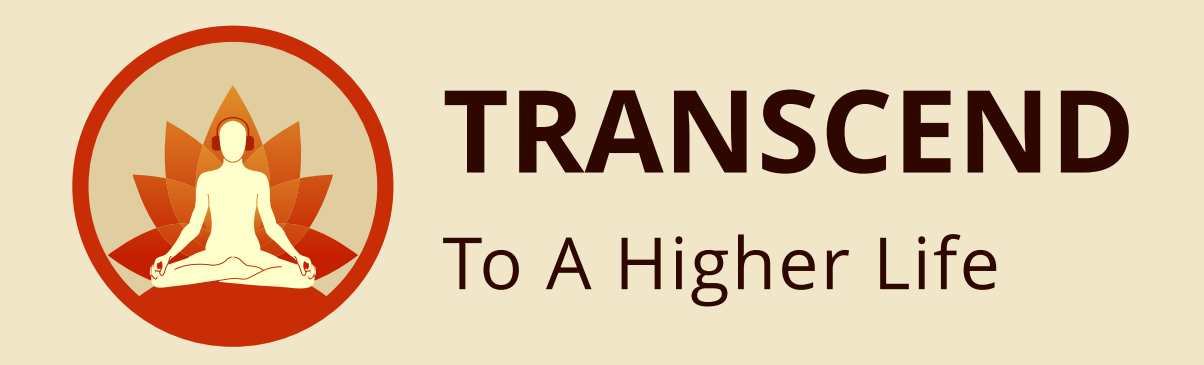

#### Enter Transcend website URL in Browser HTTPS://TRANSCENDSTORE.COM/

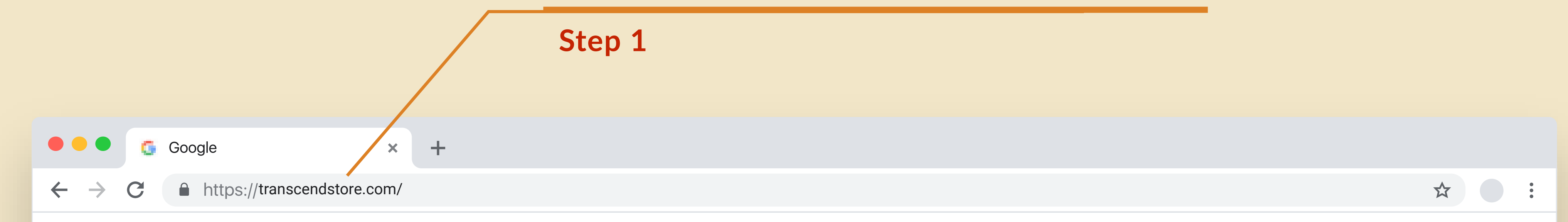

ł.

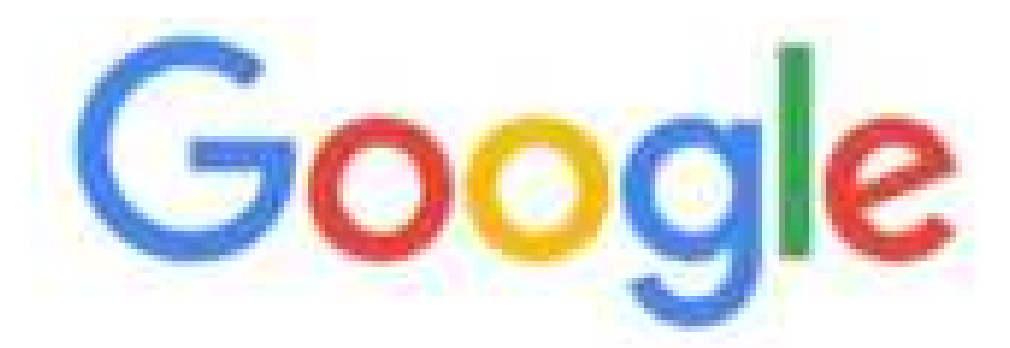

Q. Search Google or type a URL

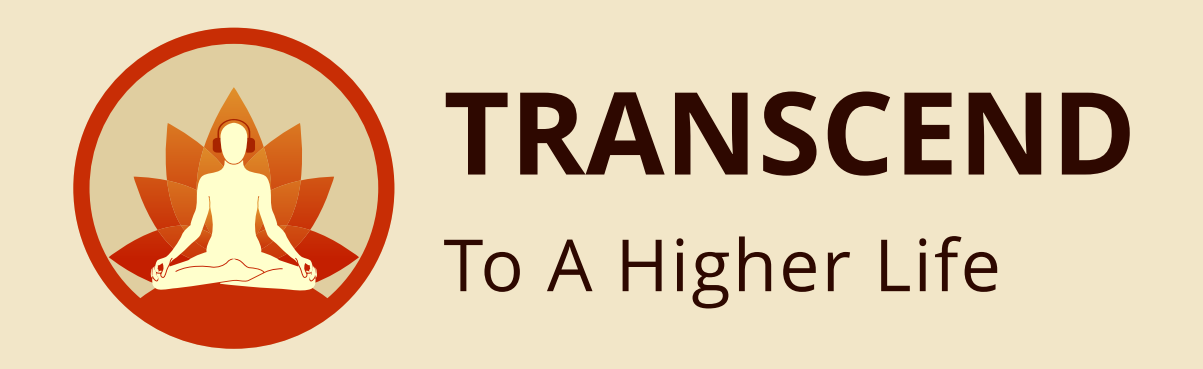

### Sign in with your credentials EMAIL ADDRESS & PASSWORD

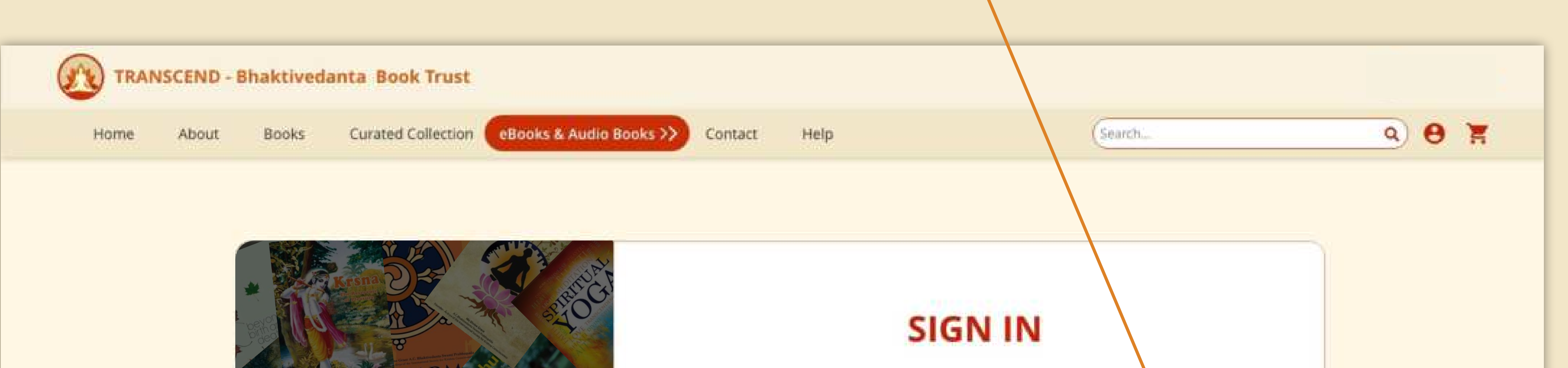

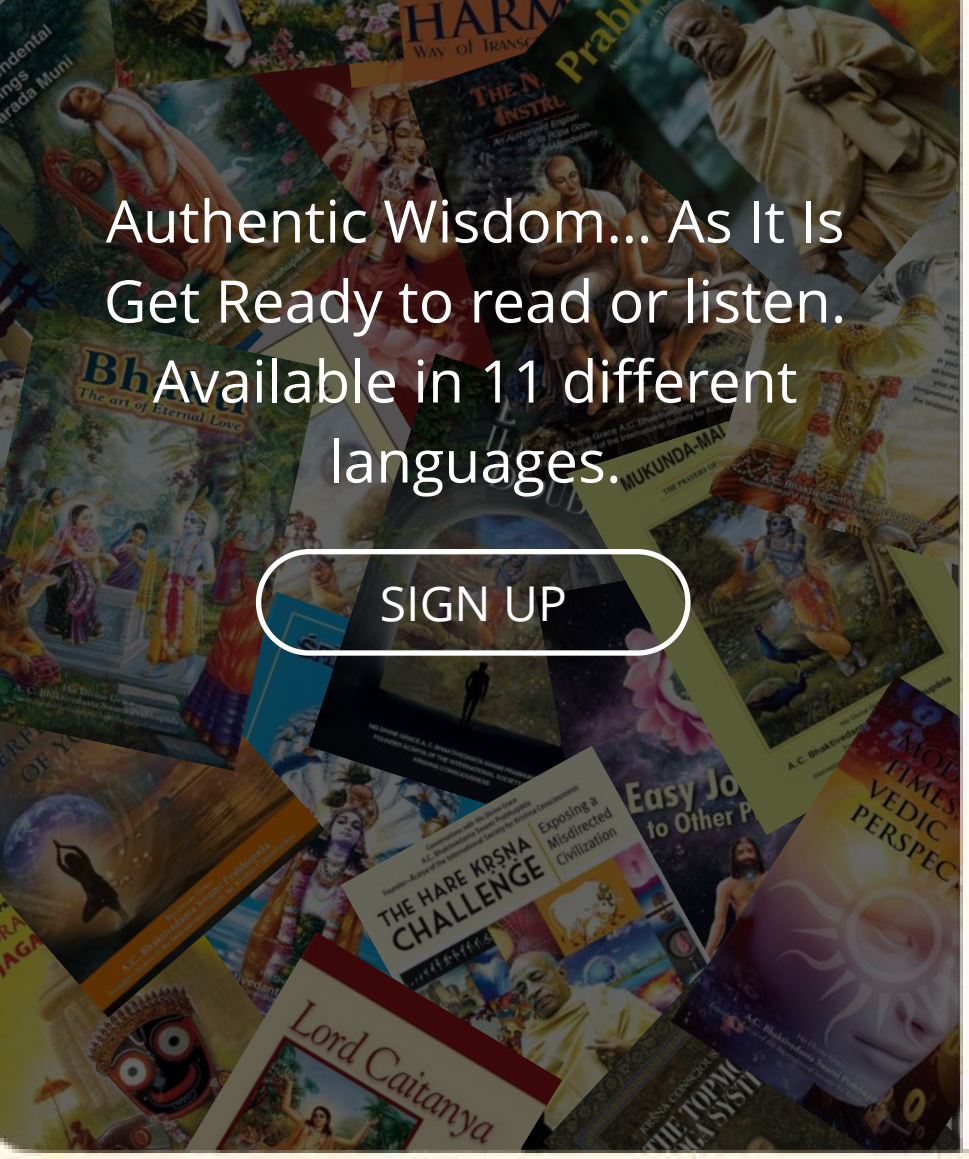

| Email               |                        |
|---------------------|------------------------|
| Enter email address |                        |
| Password            |                        |
| Enter your password | 24                     |
|                     | Forgot your password ? |
| SIGNI               | N                      |
|                     |                        |
|                     |                        |
|                     |                        |
|                     |                        |

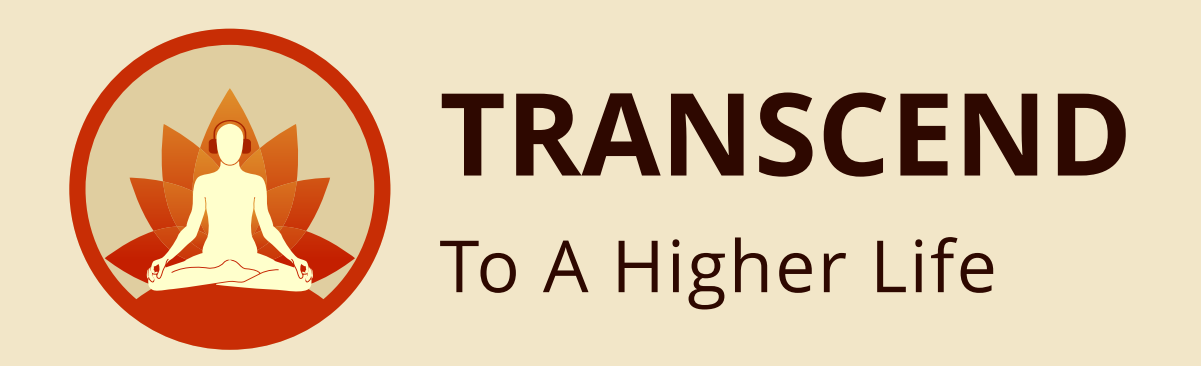

### After Login, you will land in **HOME PAGE**

Step 3

### Click here to go to **EBOOKS & AUDIO BOOKS**

Step 4

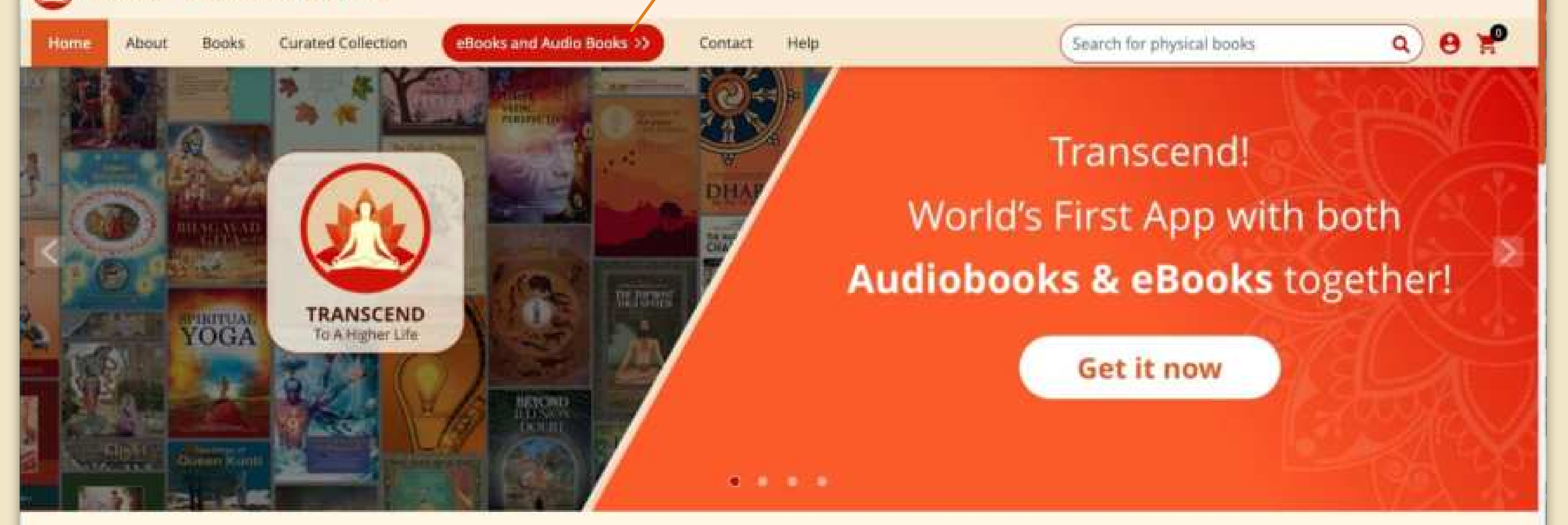

#### Feature Services We Offer

Unlock the ancient spiritual wisdom - Transcend mobile app brings the entire divine library to you with just a tap on your screen. World's first app with over 8000 hours of audio recordings, 600+ free eBooks, with ease of listening and reading in your own choice of language(11 languages), accessible on multiple devices. Gift yourself and loved ones this timeless collection of spiritual literature, explore our eBooks & Audiobooks section today!

EXPLORE MORE

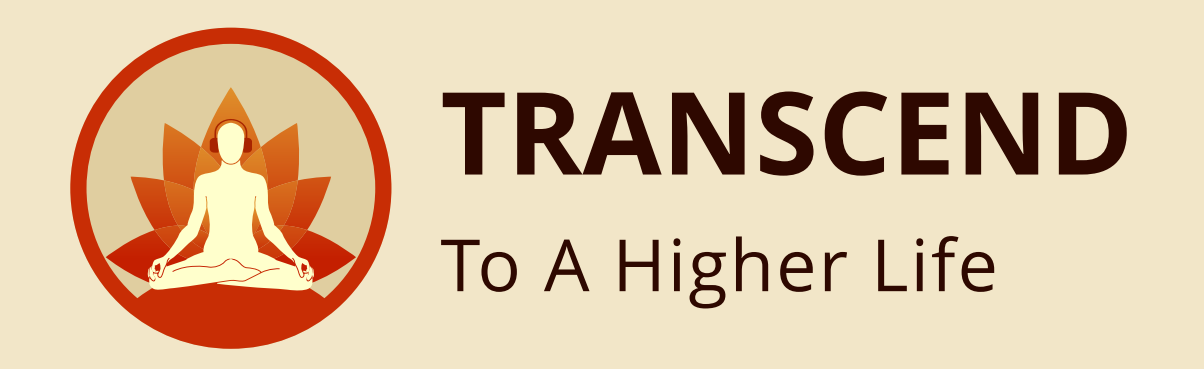

### Click here for **BULK PURCHASE**

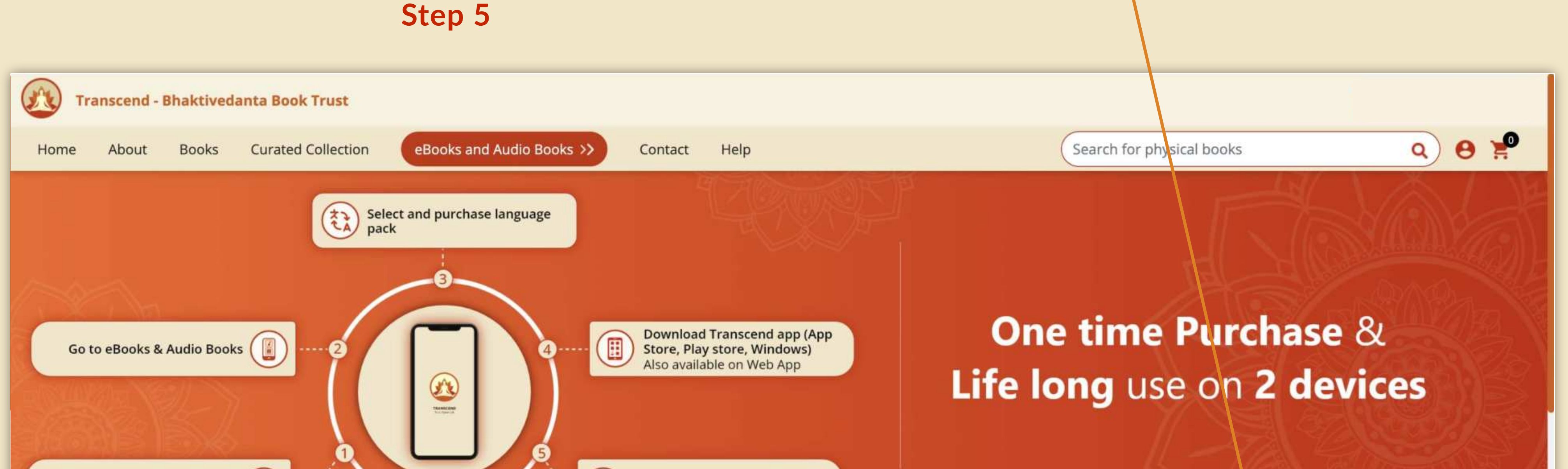

| Register to Sign up       | You are on the path of spiritual awakening |                              |
|---------------------------|--------------------------------------------|------------------------------|
| Select your language pack | Myself                                     | Gift Transcend Bulk Purchase |
| English                   | Hindi                                      | Marathi                      |
| Includes                  | Includes                                   | Includes                     |
| 80 eBooks   36884 Pages   | 70 eBooks   28579 Pages                    | 67 eBooks   28395 Pages      |
| 80 audio books   877 Hrs  | 70 audio books   818 Hrs                   | 67 audio books   794 Hrs     |
| ₹ XXXX/-                  | ₹ XXXX/-                                   | ₹ XXXX/-                     |
| Add to cart Details       | Add to cart Details                        | Add to cart Details          |

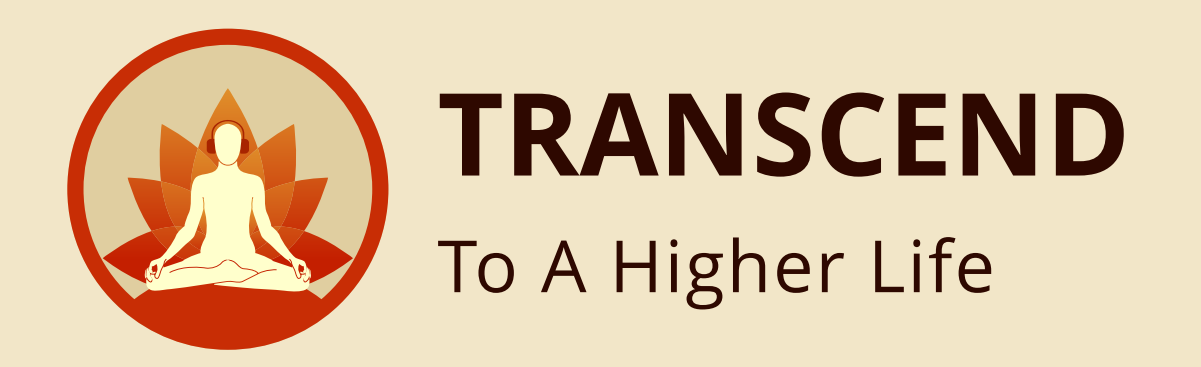

## Click here to download the USER MANUAL FOR BULK PURCHASE

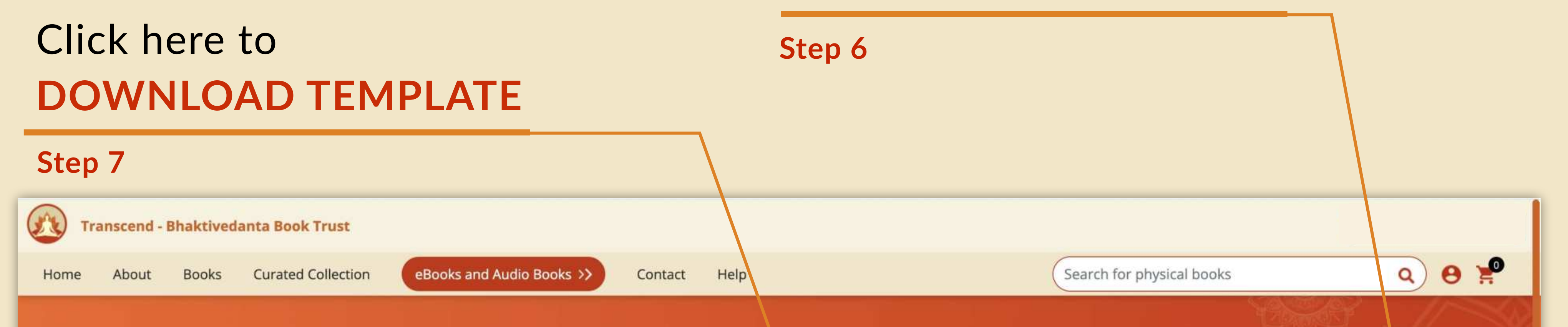

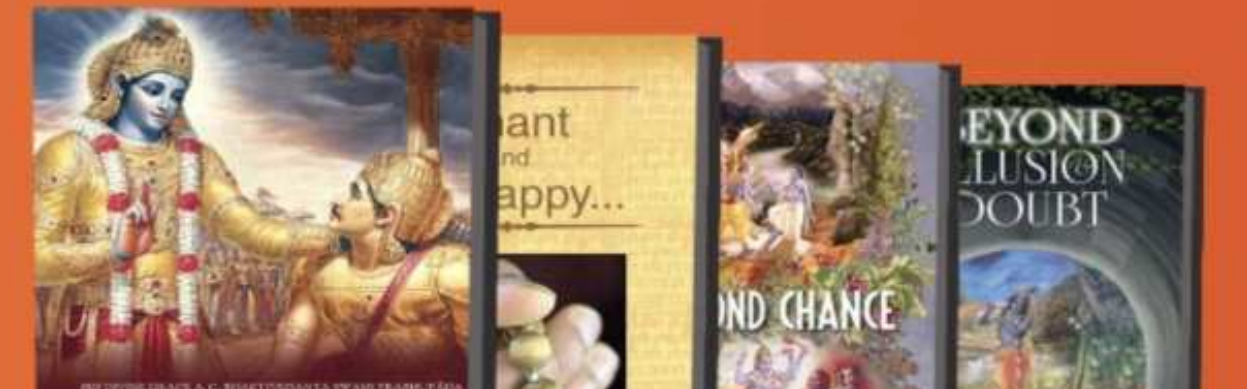

#### **Transcend Bulk Purchase**

You can now make a bulk purchase for Transcend. Upload an excel with details of all who will avail the Transcend app. Make the payment. Once payment is complete, the recipient users will be intimated on their registered email address with next steps. Corporate or festive gifting has never been easier.

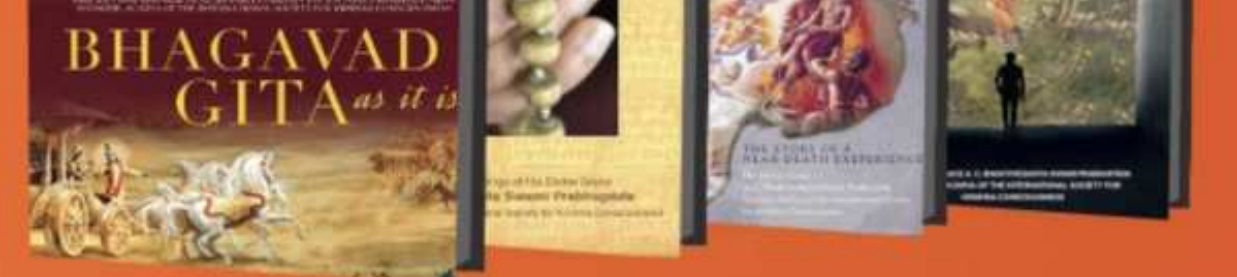

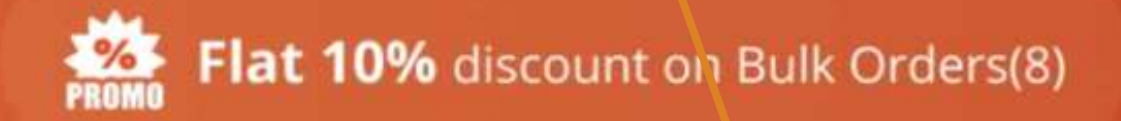

User manual Bulk Purchase

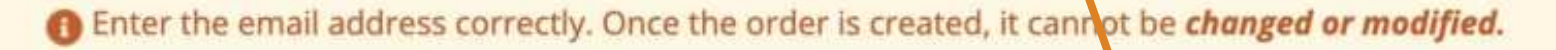

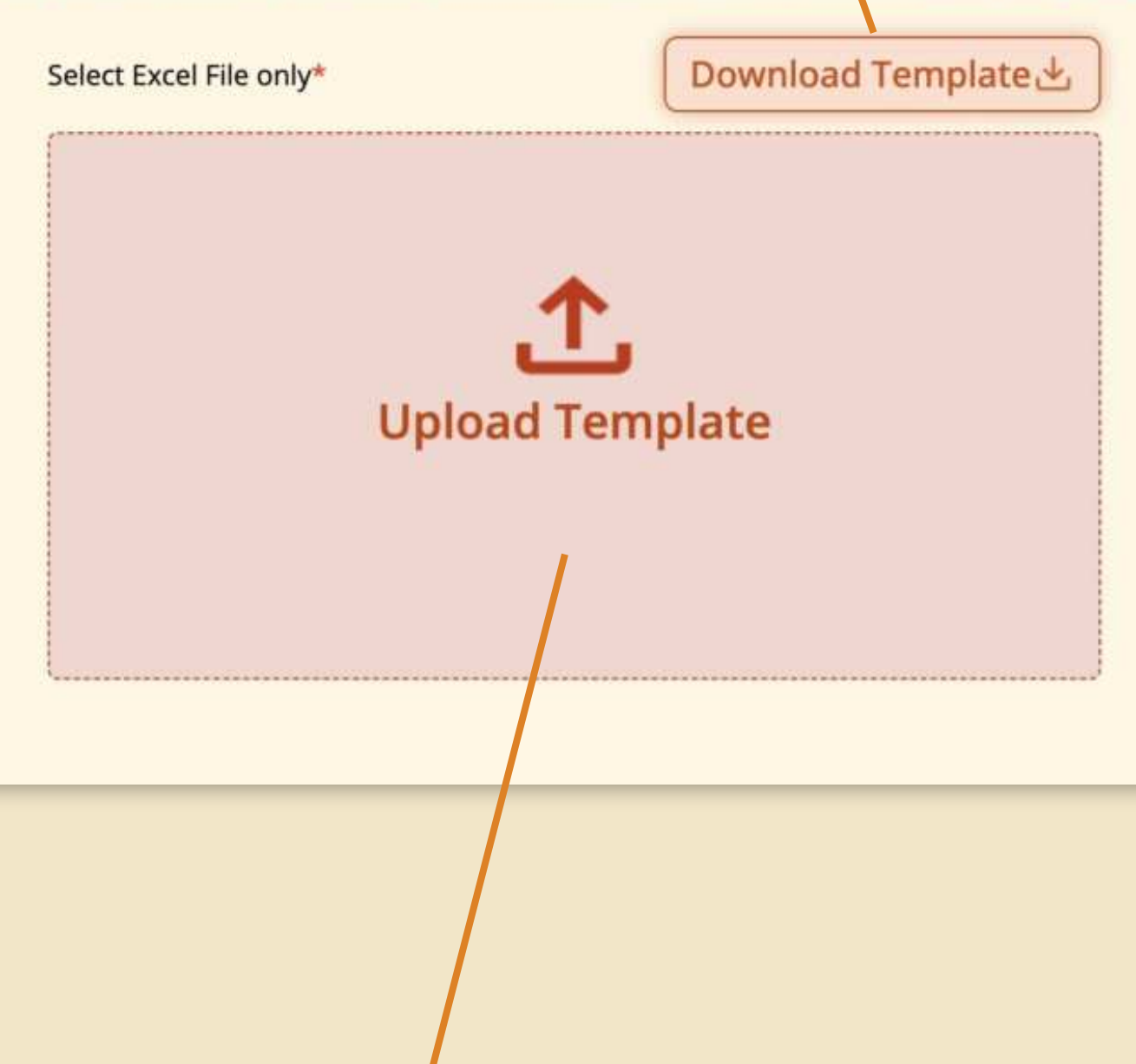

Click here to UPLOAD TEMPLATE

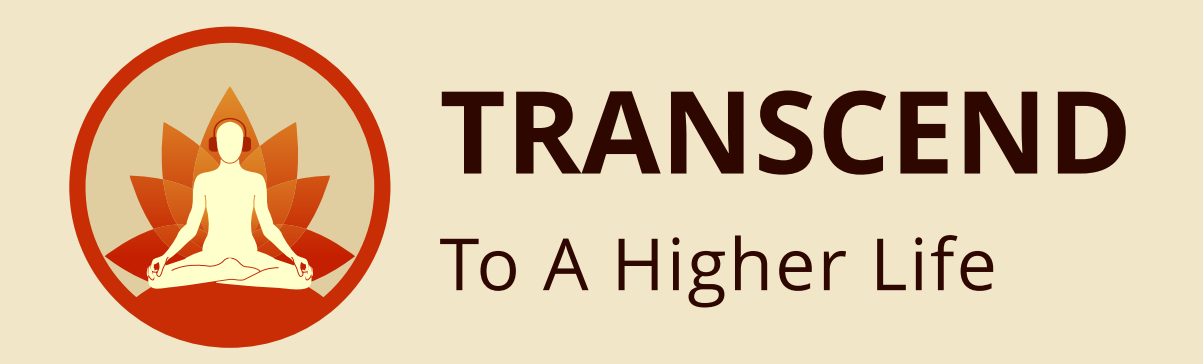

### User should be able to fill the recipient details

|       |                                                          |                      |                                |                       | Step 9                                    |               |                  |                              |               |                 |
|-------|----------------------------------------------------------|----------------------|--------------------------------|-----------------------|-------------------------------------------|---------------|------------------|------------------------------|---------------|-----------------|
|       |                                                          |                      |                                |                       |                                           |               |                  |                              |               |                 |
| _     |                                                          |                      |                                |                       |                                           |               |                  |                              |               |                 |
| Auto  | Save 🔵 off 🙃 🛱 🖥                                         | • 7 • C …            |                                | 🖹 bulk-purch          | ase-sample -                              |               |                  |                              |               | Q 8°            |
| Home  | e Insert Draw                                            | Page Layout Formulas | Data Review View Q Tell me     |                       |                                           |               |                  |                              | 🖻 Share       | Comments        |
| Ĉ     | ✓ X Cut<br>Calibri<br>Copy ✓                             | (Body) ~ 11 ~ A^     | A <sup>×</sup> ≡ ≡             | General               | · Norm                                    | al 2 Normal > | • 🖾 • 🗮 •        | ∑ Auto-sum v A<br>↓ Fill v Z | 7· Q·         |                 |
| Paste | Format B I                                               | ⊻ •   ⊞ •   ◊ • ▲ •  | ✓ Ξ Ξ Ξ Ξ Ξ Ξ Ξ Μerge & Centre | e ~ 100 - ∞ → 00 → 00 | Conditional Format<br>Formatting as Table | Good Inse     | rt Delete Format | Clear ~ S                    | Filter Select | Analyse<br>Data |
| W48   | $\stackrel{\bullet}{\downarrow} \times \checkmark f_{X}$ |                      |                                |                       |                                           |               |                  |                              |               | •               |
| 1     | А                                                        | В                    | C                              |                       | D                                         | E             | F                | G                            | Н             | 1               |
| 1     | Firstname                                                | Lastname             | Email                          | Mo                    | bile                                      | Language Pack |                  |                              |               |                 |
| 2     |                                                          |                      |                                |                       |                                           |               |                  |                              |               |                 |
| 3     |                                                          |                      |                                |                       |                                           |               |                  |                              |               |                 |
| 4     |                                                          |                      |                                |                       |                                           |               |                  |                              |               |                 |
| 5     |                                                          |                      |                                |                       |                                           |               |                  |                              |               |                 |
| 7     |                                                          |                      |                                |                       |                                           |               |                  |                              |               |                 |
| 8     |                                                          |                      |                                |                       |                                           |               |                  |                              |               |                 |
| 9     |                                                          |                      |                                |                       |                                           |               |                  |                              |               |                 |
| 10    |                                                          |                      |                                |                       |                                           |               |                  |                              |               |                 |
| 11    |                                                          |                      |                                |                       |                                           |               |                  |                              |               |                 |
| 12    |                                                          |                      |                                |                       |                                           |               |                  |                              |               |                 |
| 13    | 1                                                        |                      |                                |                       |                                           |               |                  |                              |               |                 |
| 14    |                                                          |                      |                                |                       |                                           |               |                  |                              |               |                 |
| 16    |                                                          |                      |                                |                       |                                           |               |                  |                              |               |                 |
| 17    |                                                          |                      |                                |                       |                                           |               |                  |                              |               |                 |
| 18    |                                                          |                      |                                |                       |                                           |               |                  |                              |               |                 |
| 19    |                                                          |                      |                                |                       |                                           |               |                  |                              |               |                 |
| 20    |                                                          |                      |                                |                       |                                           |               |                  |                              |               |                 |
| 21    |                                                          |                      |                                |                       |                                           |               |                  |                              |               |                 |
| 22    |                                                          |                      |                                |                       |                                           |               |                  |                              |               |                 |
| 23    |                                                          |                      |                                |                       |                                           |               |                  |                              |               |                 |
| 24    |                                                          |                      |                                |                       |                                           |               |                  |                              |               |                 |
| 4.)   | Sheet1 +                                                 |                      |                                |                       |                                           |               |                  | 1000 (TTT)                   |               |                 |
| Rea   | ay                                                       |                      |                                |                       |                                           |               |                  |                              |               | - + 218%        |

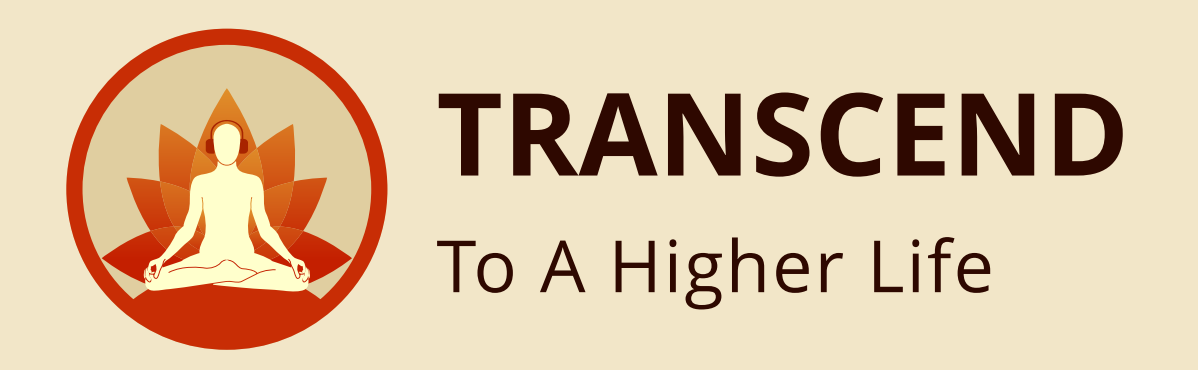

### User can click on upload template and **UPLOAD** the excel file

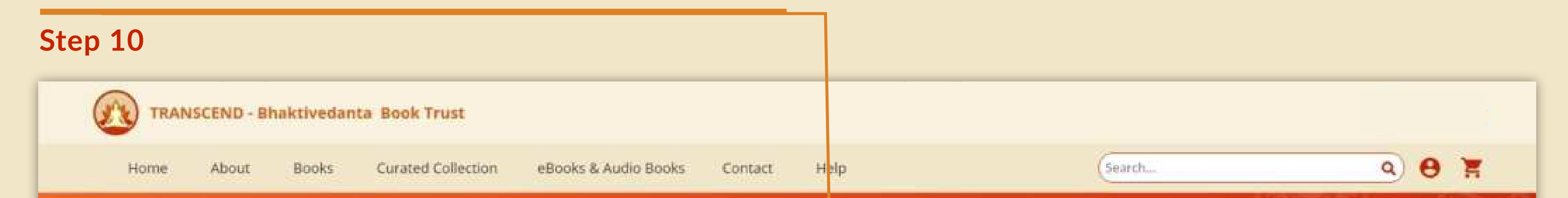

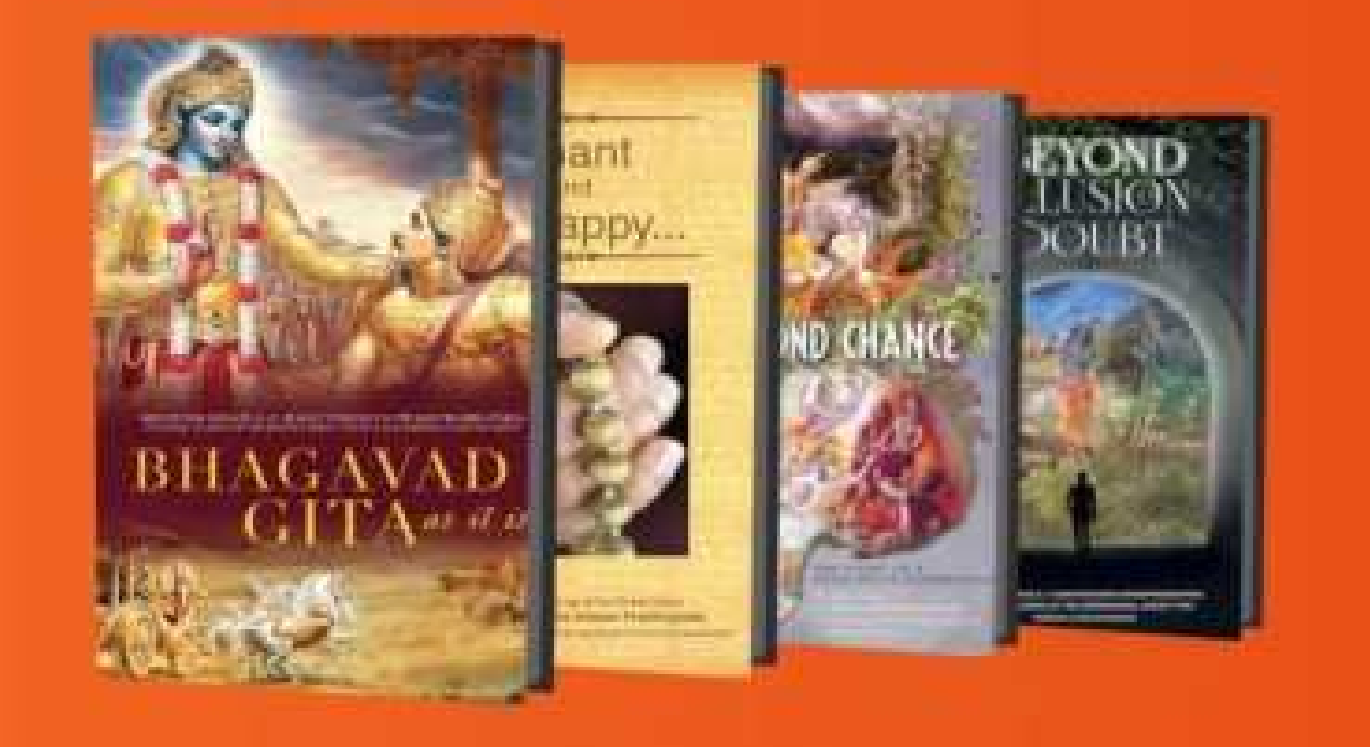

#### **Transcend Bulk Purchase**

You can now make a bulk purchase for Transcend. Upload an excel with details of all who will avail the Transcend app. Make the payment. Once payment is complete, the recipient users will be intimated on their registered email address with next steps. Corporate or festive gifting has never

been easier.

Flat 10% discount on Bulk Orders(8)

User manual Bulk Purchase

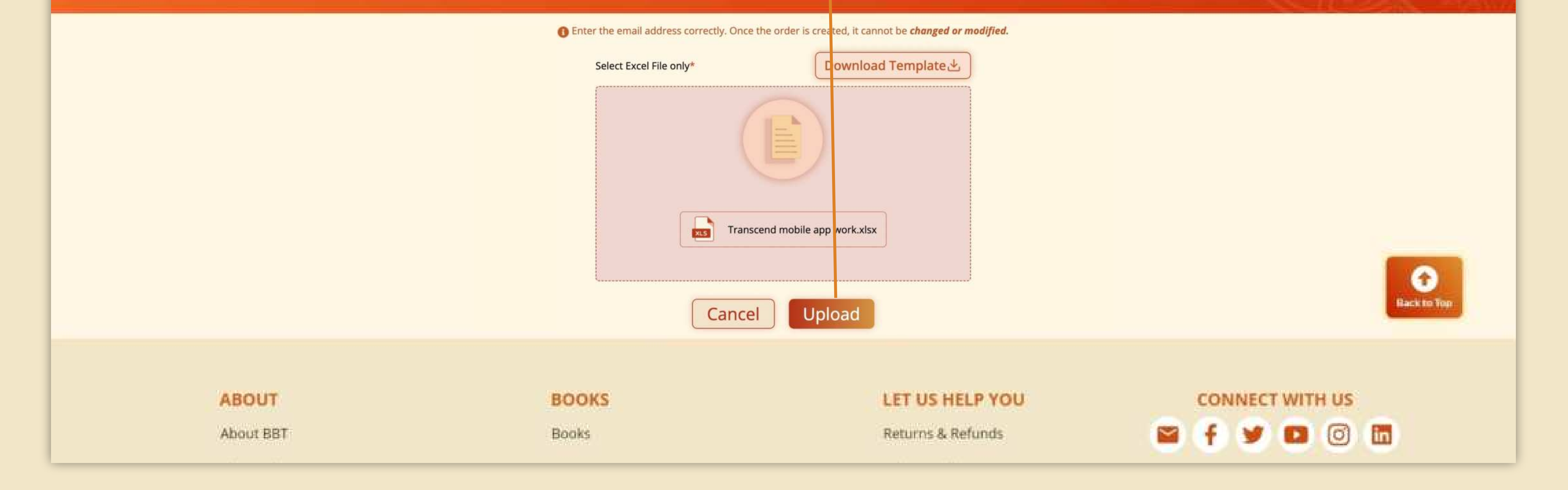

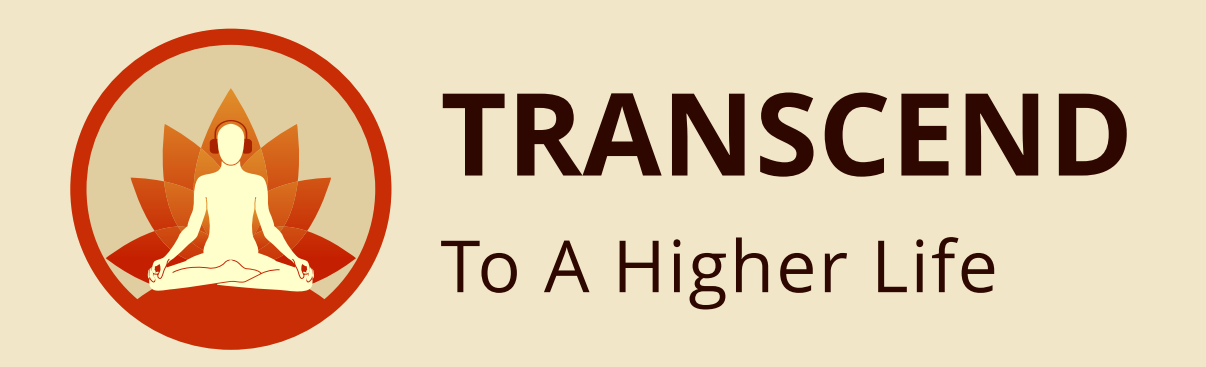

### After the file is successfully uploaded, you will get the **SUCCESS** message

Step 11

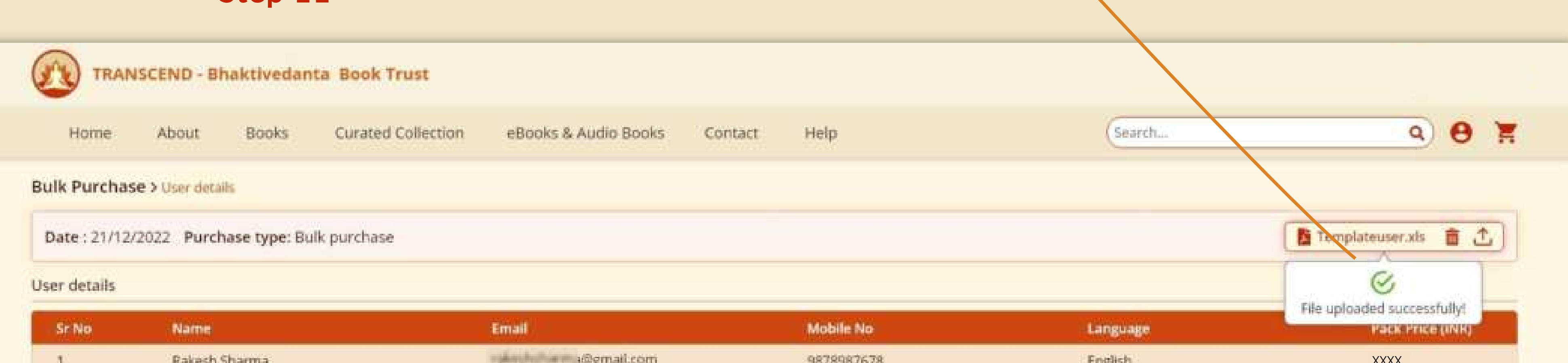

| 1  | Rakest Statua     |                             | 30/030/070 | Coldina . | 70000 |
|----|-------------------|-----------------------------|------------|-----------|-------|
| 2  | Priyanka Shetty   | priyankashetty@gmail.com    | 9878987678 | Marathi   | XXXX  |
| 3  | Rakesh Sharma     | allectron @gmail.com        | 9878987678 | English   | XXXX  |
| 4  | Darshan Kudtarkar | danshankartan@gmail.com     | 9878987678 | Marathi   | XXXX  |
| 5  | Arun Shetty       | anunshetty@gmail.com        | 9878987678 | English   | XXXX  |
| б  | Priyanka Shetty   | priyankashetty@gmail.com    | 9878987678 | Marathi   | XXXX  |
| 7  | Govind Sharma     | grant distance of gmail.com | 9878987678 | English   | XXXX  |
| 8  | Avinash Shah      | avinashshah@gmail.com       | 9878987678 | Marathi   |       |
| 9  | Lalit Mishra      | lalitmishra@gmail.com       | 9878987678 | English   | XXXX  |
| 10 | Jaidev Singh      | jaidevsingh@gmail.com       | 9878987678 | Marathi   | XXXX  |

Gack to Top

| ABOUT     | BOOKS | LET US HELP YOU   | CONNECT WITH US |
|-----------|-------|-------------------|-----------------|
| About BBT | Books | Returns & Refunds | 🗃 f 🎽 🖪 🙆 🛅     |

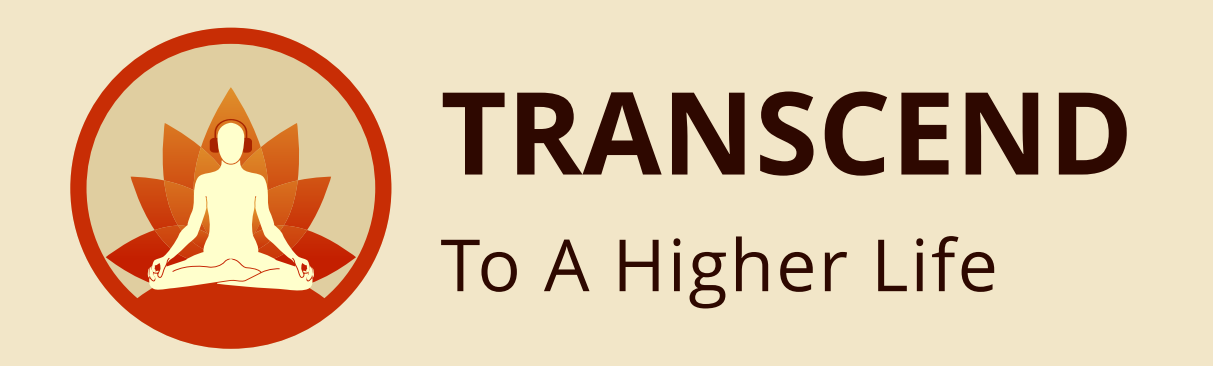

### Click **DELETE ICON** to delete the uploaded data (in case you wish to change the uploaded info)

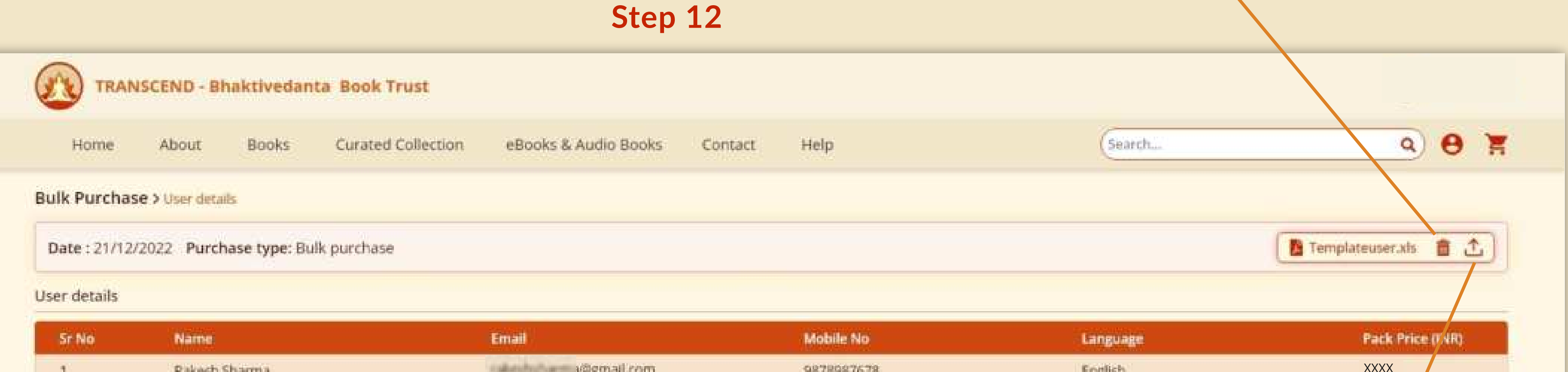

|   |                 | Click UF<br>upload f      | PLOAD ICON to<br>the data | re      | Proceed |
|---|-----------------|---------------------------|---------------------------|---------|---------|
|   |                 | Click U                   | PLOAD ICON to             | re      | Proceed |
|   |                 |                           |                           |         |         |
| 0 | Jaidev Singh    | jaidevsingh@gmail.com     | 9878987678                | Marathi | XXXX    |
| 6 | Lalit Mishra    | lainmishra@gmail.com      | 9878987678                | English | XXXXX   |
|   | Avinash Shah    | avinashshah@gmail.com     | 9878987678                | Marathi |         |
|   | Govind Sharma   | growth Marma @gmail.com   | 9878987678                | English | XXXX    |
|   | Priyanka Shetty | privanius/hetty@gmail.com | 9878987678                | Marathi | XXXX    |
|   | Arun Shetty     | anunshetty@gmail.com      | 9878987678                | English | XXXX    |
|   | Rakesh Sharma   | daubachatan ma@gmail.com  | 9878987678                | English | XXXX    |
|   | Priyanka Shetty | priyankashetty@gmail.com  | 9878987678                | Marathi | XXXX    |
|   |                 |                           |                           | Eißign  | Seretat |

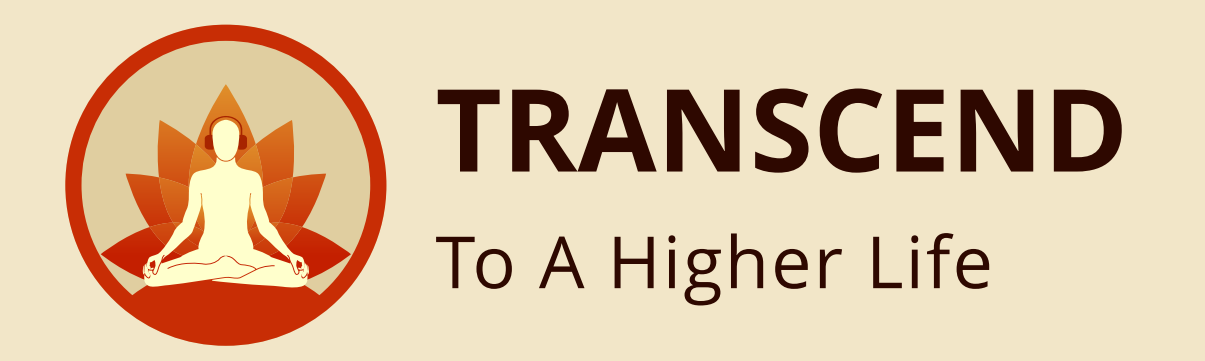

| 069056      | About Books             | Curated Collection | eBooks & Audio Books       | Contact Help                                | Search   | a) 0 )                                                                                                    |
|-------------|-------------------------|--------------------|----------------------------|---------------------------------------------|----------|----------------------------------------------------------------------------------------------------|
| lk Purchas  | se > User details       |                    |                            |                                             |          |                                                                                                    |
| ate : 21/12 | 2/2022 Purchase type: E | Bulk purchase      |                            |                                             |          | 🖪 Templateuser.xis 💼 🟦                                                                                                    |
| r details   |                         |                    |                            |                                             |          |                                                                                                    |
| Sr No       | Name                    |                    | Email                      | Mobile No                                   | Language | Pack Price (INR)                                                                                                    |
| 1           | Rakesh Sharma           |                    | a site in the mail com     | 9878987678                                  | English  | XXXX                                                                                                    |
| 2           | Priyanka Shetty         |                    | priyankashetty@gmail.com   | 9878987678                                  | Marathi  | XXXX                                                                                                    |
| 3           | Rakesh Sharma           |                    | rakanhuharma@gmail.com     | 9878987678                                  | English  | XXXX                                                                                                    |
| 4           | Darshan Kudtarkar       |                    | darshankudtarkar@gmail.com | 9878987678                                  | Marathi  | XXXX                                                                                                    |
| 5           | Arun Shetty             |                    | anunshetty@gmail.com       | 9878987678                                  | English  | XXXX                                                                                                    |
| 6           | Priyanka Shetty         |                    | priyanikashetty@gmail.com  | 9878987678                                  | Marathi  | XXXX                                                                                                    |
| 7           | Govind Sharma           |                    | great that the Sgmail.com  | 9878987678                                  | English  |                                                                                                    |
| 8           | Avinash Shah            |                    | avinashshah@gmail.com      | 9878987678                                  | Marathi  |                                                                                                    |
| 9           | Lalit Mishra            |                    | luitmishra@gmail.com       | 9878987678                                  | English  | XXXX                                                                                                    |
| 10          | Jaidev Singh            |                    | juidevraingh@gmail.com     | 9878987678                                  | Marathi  | XXXX                                                                                                    |
|             |                         |                    |                            |                                             |          | Proceed                                                                                                    |
|             |                         |                    |                            |                                             |          | Proceed                                                                                                    |
|             | ABOUT                   |                    | BOOKS                      | LET US HELP YOU                             | CO       | Proceed                                                                                                    |
|             | ABOUT<br>About BBT      |                    | BOOKS                      | <b>LET US HELP YOU</b><br>Returns & Refunds | CO       | Proceed                                                                                                    |
|             | ABOUT<br>About BBT      |                    | BOOKS           Books      | LET US HELP YOU           Returns & Refunds |          | Proceed<br>Invection of the second second seco |

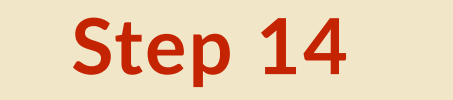

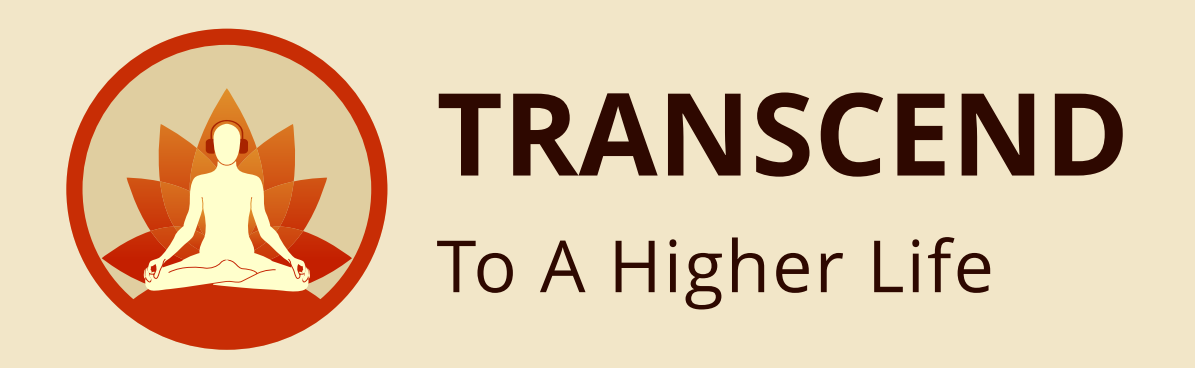

#### Your ORDER DETAILS

are here

Step 15

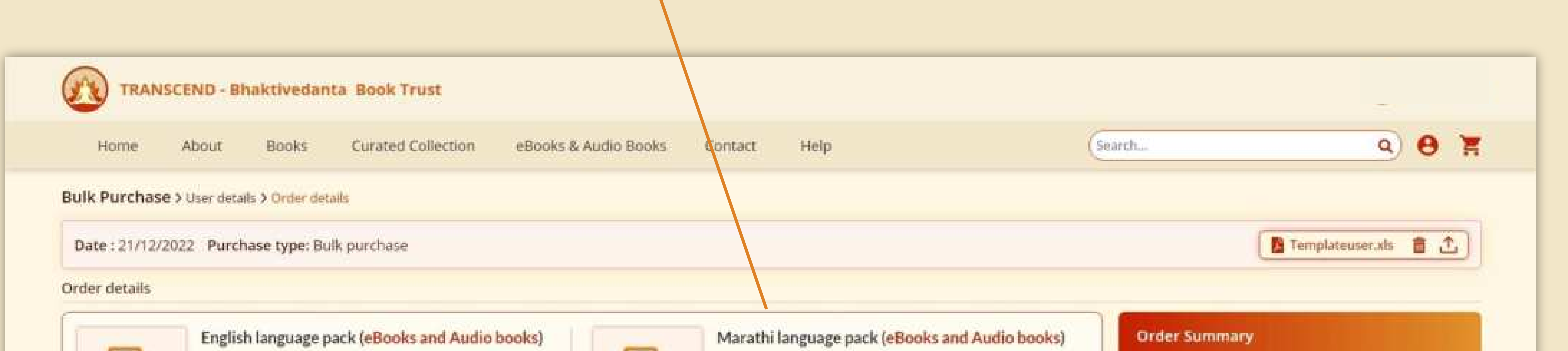

| Image: State of the state of the state of the | <pre>* XXXX  * XXXX  * XXXX  * XXXX * * * * *</pre>                                                                                                    | Cart Total  Cart Total  Discount Applied (10%)  Order Total | ₹ XXXX<br>₹ XXXX<br>₹ XXXX |
|----------------------------------------------------------------------------------------------------|----------------------------------------------------------------------------------------------------|-------------------------------------------------------------|----------------------------|
| Image: Winder State   Hindi language pack (eBooks and Audio books) Image: XXXX Qty 2                                                                                                    | Odia language pack (eBooks and         Image: Constraint of the second second | d Audio books) Checkout                                     |                            |

•

Black in Tes

**DISCOUNT** will automatically apply when you purchase eight or more language packs.

in the

Step 16

Click **CHECKOUT** button

for payment

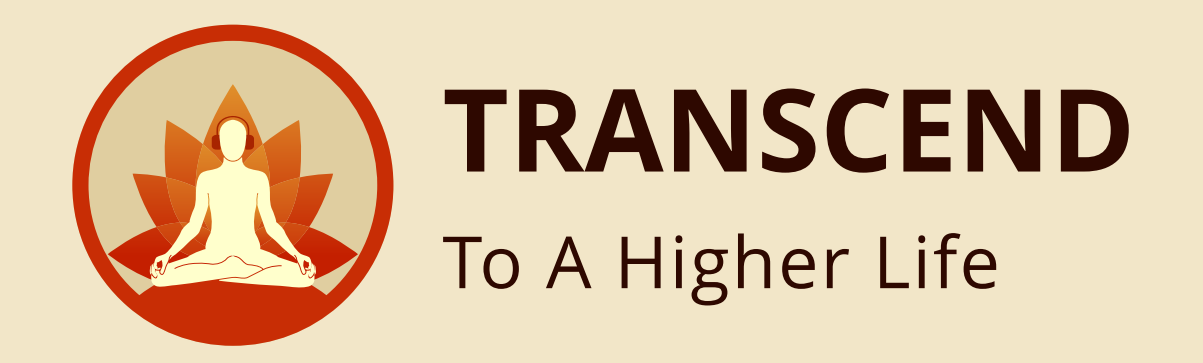

#### Select the mode of payment here **ONLINE or OFFLINE**

|                                       | Step 18                         |                      |                         |                         |
|---------------------------------------|---------------------------------|----------------------|-------------------------|-------------------------|
| TRANSCEND - Bhaktives                 | lanta Book Trust                |                      |                         |                         |
| Home About Books                      | Curated Collection eBooks & Aud | o Books Contact Help | Search                  | 9 <b>8</b>              |
| Bulk Purchase > User details > Offlin | e payment: Cheque               |                      |                         |                         |
| Select Payment O Online 🛞 Off         | line                            |                      |                         |                         |
| Payment Details                       |                                 |                      |                         |                         |
| Offline Payment                       | Enter Cheque details            |                      | Bank Details            |                         |
| Cheque                                | Bank Name*                      | Instrument id *      | Bank Name: KOTAK MAH    | INDRA BANK              |
| Demand Draft                          | Date*                           |                      | Account Holder Name: Bl | naktivedanta Book Trust |

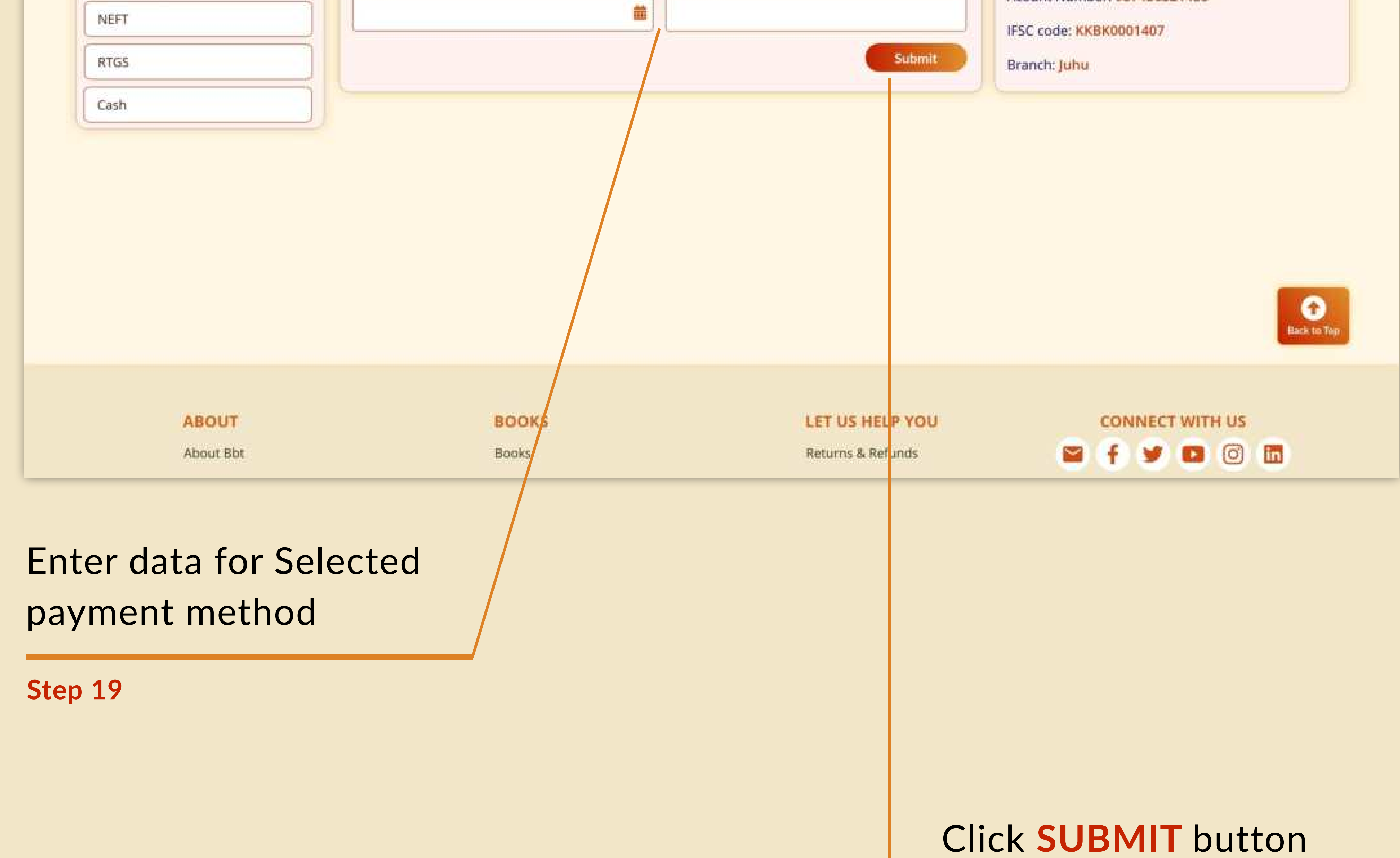

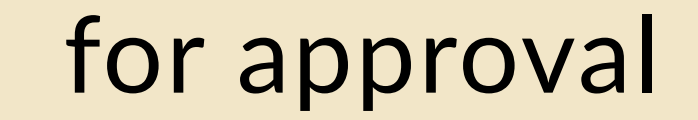

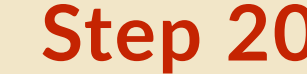

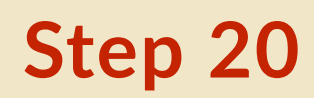

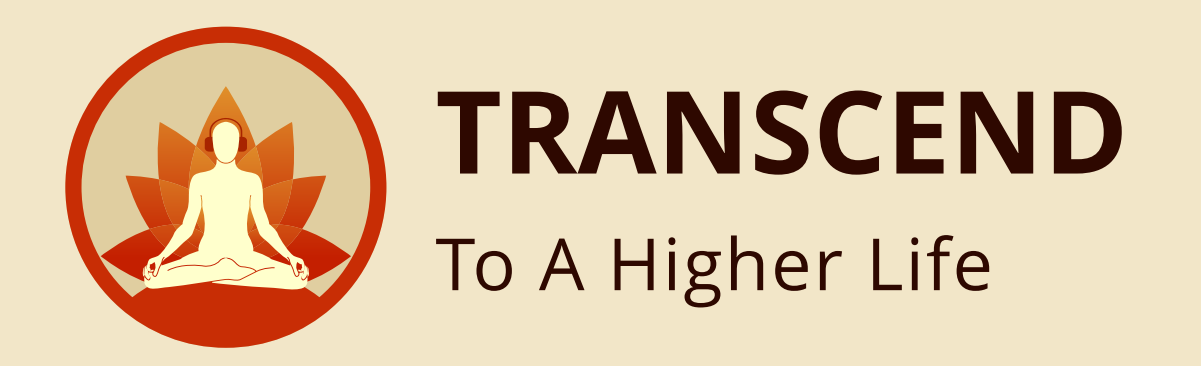

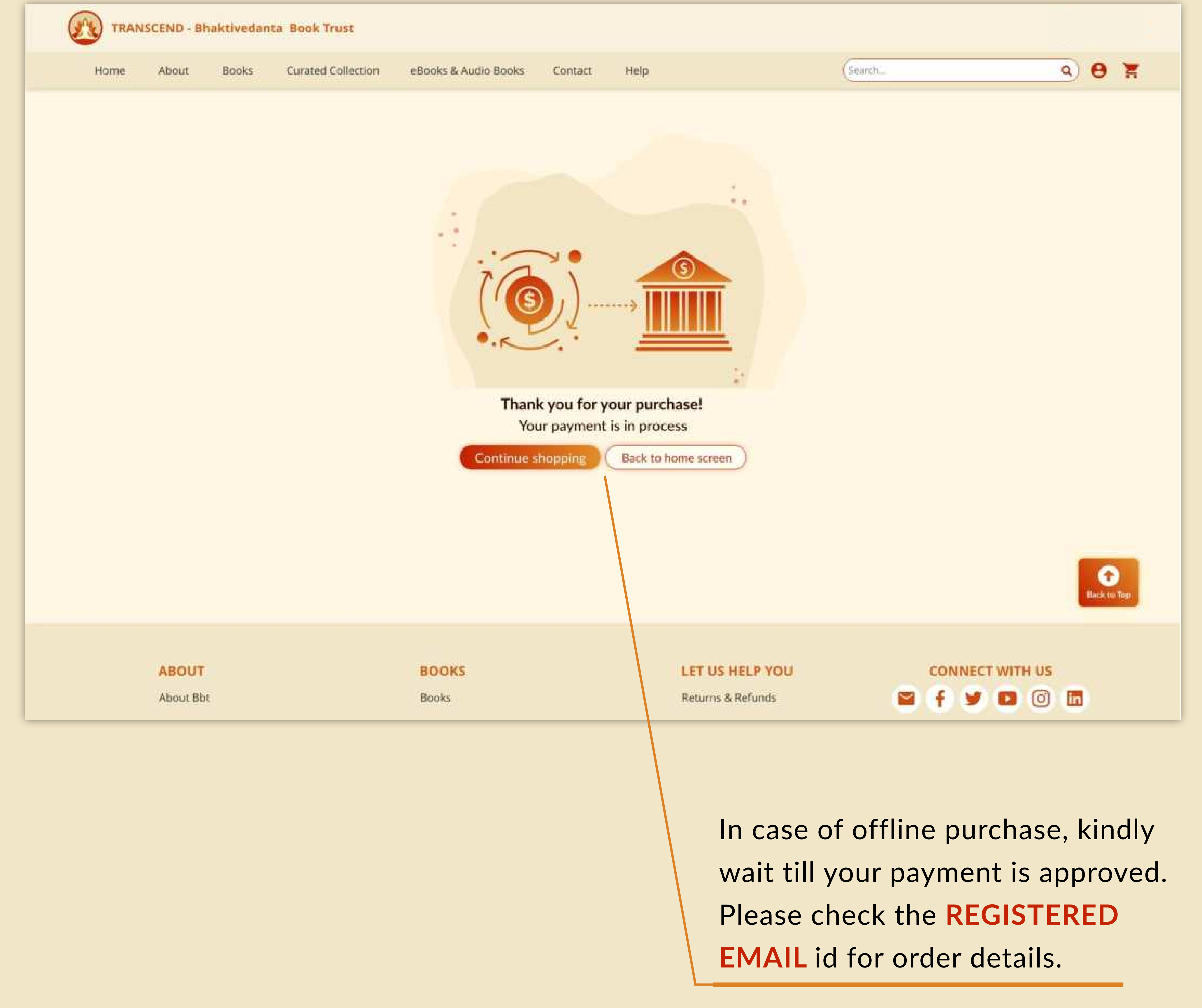

![](_page_14_Picture_0.jpeg)

# If you select **ONLINE** as your payment method, you will be redirected to the secure HDFC Payment gateway portal. enter your selected payment details and verify.

![](_page_14_Picture_2.jpeg)

![](_page_15_Picture_0.jpeg)

#### You can make payment either by selecting UPI, CARD DETAILS (DEBIT/ CREDIT) or Net Banking.

![](_page_15_Picture_2.jpeg)

![](_page_16_Picture_0.jpeg)

![](_page_16_Picture_1.jpeg)

![](_page_17_Picture_0.jpeg)

![](_page_17_Figure_1.jpeg)

All recipient will get notifications on EMAIL.

Step 25

![](_page_17_Picture_4.jpeg)

To enjoy and access your purchase of audio books and eBooks you can easily download "TRANSCEND" app from either the **PLAY STORE** or **APP STORE**. If you prefer, you can also access it on our web app.

![](_page_17_Picture_7.jpeg)

![](_page_18_Picture_0.jpeg)

### Simple steps to **SELF - DISCOVERY**

![](_page_18_Picture_2.jpeg)

Go to https://www.transcendstore.com

![](_page_18_Picture_4.jpeg)

![](_page_18_Picture_5.jpeg)

Select your language pack

![](_page_18_Figure_7.jpeg)

#### **Purchase**

#### Go to App Store

(Google Play store, Apple Store or Windows Store)

![](_page_18_Picture_11.jpeg)

**Install App** 

![](_page_18_Picture_13.jpeg)

You are on the path of spiritual awakening.

### Learn To Connect To The Divine Within. **Change Your Destiny.**